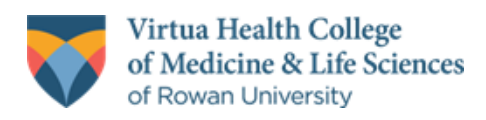

# Research Day 2024 Recording, Uploading, and Sharing Your Presentation

## Overview

| Steps                                                                                                | Standards                                                                                                   |
|----------------------------------------------------------------------------------------------------|----------------------------------------------------------------------------------------------------|
| <ul> <li>Record in Webex</li> <li>Download</li> <li>Upload to YouTube</li> <li>Share Link</li> </ul> | <ul> <li>Use the Poster/Presentation Template</li> <li>The recording should be 10-15<br/>minutes</li> </ul> |

## Steps

#### **Record using Webex**

- Sign-in to Webex at <a href="https://rowan.webex.com">https://rowan.webex.com</a>
- Click Start A Meeting
- Your Personal Meeting Room will open
  - Select your Microphone and Unmute
  - (Optional) Select your Webcam and Start Video
- Click Start Meeting
- Open your Presentation (PowerPoint, Google Slides)
  - Change to Slideshow or Presenter view
- In Webex
  - Click Share
    - Share your Screen or Application (PowerPoint)
  - On the Share toolbar click **Recorder** 
    - On the Dropdown menu, Select Record in Cloud
    - Click Record
- Present your content, moving from Slide to Slide as needed
- When finished presenting
  - On the Share toolbar click Recorder
  - Click **Stop**, then **Stop Recording**
  - End the Webex Meeting by clicking on the red X icon and then on End Meeting
- The recording will process in Webex and should be available quickly

### **Download Recording**

- Sign-in to Webex at https://rowan.webex.com
- Click on **Recordings** on the Navigation bar
  - $\circ$   $\;$  Locate the recording in the list that appears
  - Click on Edit ⊡
    - Change title to Rowan-Virtua Research Day 2024

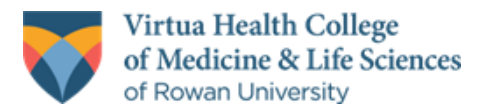

- Click Save
- $\circ$  Click on **Download**  $\checkmark$
- Save file to Desktop or other easy to locate area on your computer

## Upload to YouTube

- Go to https://drive.google.com
  - Sign-In with your Personal account
    - Click on the Google Apps icon
- Select YouTube from the list of Apps
  - Click on Create **E**
    - Select Upload Video
  - Drag and Drop the video you downloaded from Webex
  - Add a title for the Video Rowan-Virtua Research Day 2024
  - (*Optional*) Add a description with more information about your work
  - Scroll down and check
  - Click Next
  - Click Next again when you get to the Video elements screen
  - Click **Unlisted** on the Visibility screen
  - Click Save
  - Copy Link for Video

#### Share Link

- Please submit this URL to the Video section on the Rowan Digital Works registration form.
- Alternatively, send the link for the video to <u>somresearch@rowan.edu</u>.